# 各講義 配信動画の視聴方法

 東京作家大学WEB講義ページに入り、下記の部分をクリックし、 「WEB講義 Member Page」にお入りください。

| プロ作家の講義が、 いつでも、どこでも受けられる                             | WEB講座                          |
|------------------------------------------------------|--------------------------------|
| WEB講座開講                                              | > 小林雄次 『エンターテイメントの発<br>想法』     |
| ① 文章上達、脚本、小説・・・   ③ お好きな講座を選択できる   ● 講義(tWEB配信)      | > 宮下隼一『ミステリーの手法で書い<br>てみよう』    |
|                                                      | > 亜坂たかみ『ライト文芸小説に挑<br>戦!』       |
| プロの添削で筆カアップ                                          | > 藤井青銅『作家的発想法~自分の頭<br>を柔らかくする』 |
| 2置講座                                                 | > 北阪昌人『物語を面白くする7つの<br>法則!』講座   |
| ▶ 北阪昌人「物語を面白くする7つの法則!」>                              | > WEB講座 Member Page            |
| 人気ラジオドラマ「あ、安部礼司」の脚本家 北阪昌人さんの講義が日本全国どこでも好きな時間に受けられます。 | ▲ 体験授業・説明会                     |

## 2.「WEB講義 Member Page」に入り、該当講座のボタンをクリックして ください。

#### 画面例は北阪先生の講座になります↓

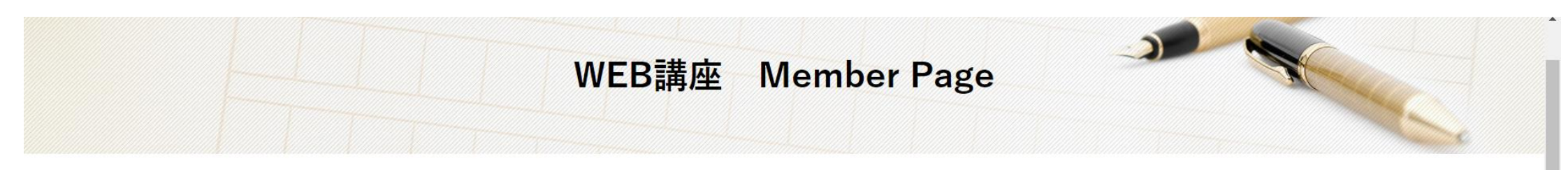

WEB講座

> 小林雄次『エンターテイメントの発

東京作家大学WEB講座の会員専用ページでは、講座の進行状況の確認・レジュメのダウンロード・課題用テンプレート のダウンロードを頂けます。 会員の方は、下記のボタンより、各講座の専用ページにアクセスして下さい。ページを開くには、会員用パスワードが 必要です。事務局よりお送りしたメールをご確認下さい。

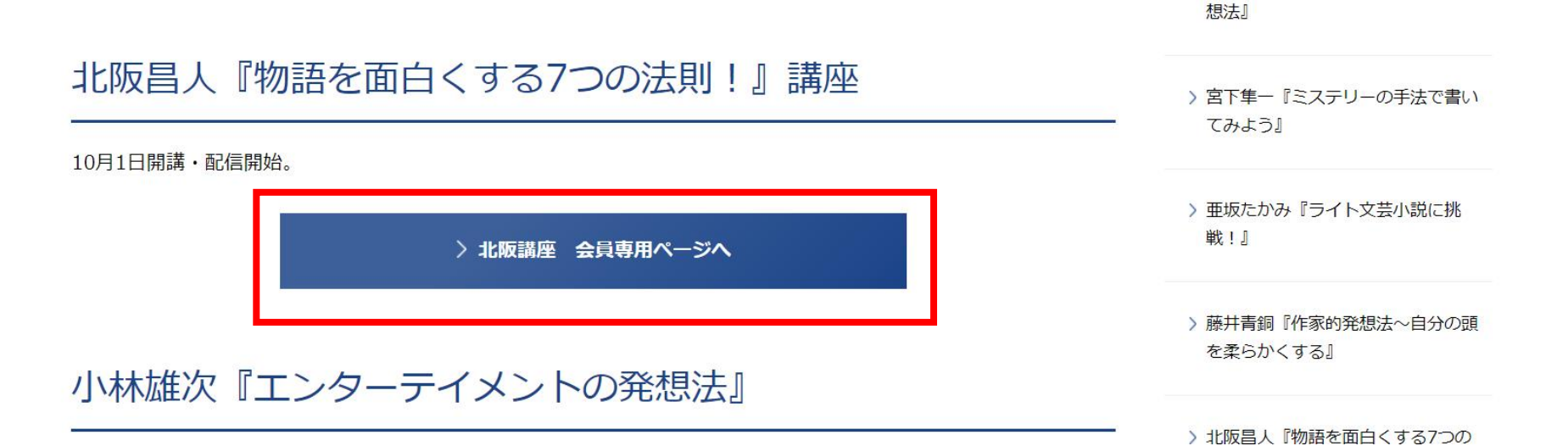

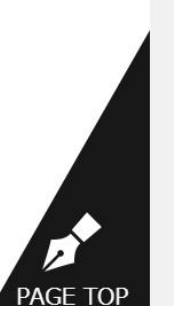

### 3. 講義配信表の左上に記載されている「会員専用ページ閲覧パスワード」を入力し、 会員専用ページにお入りください。

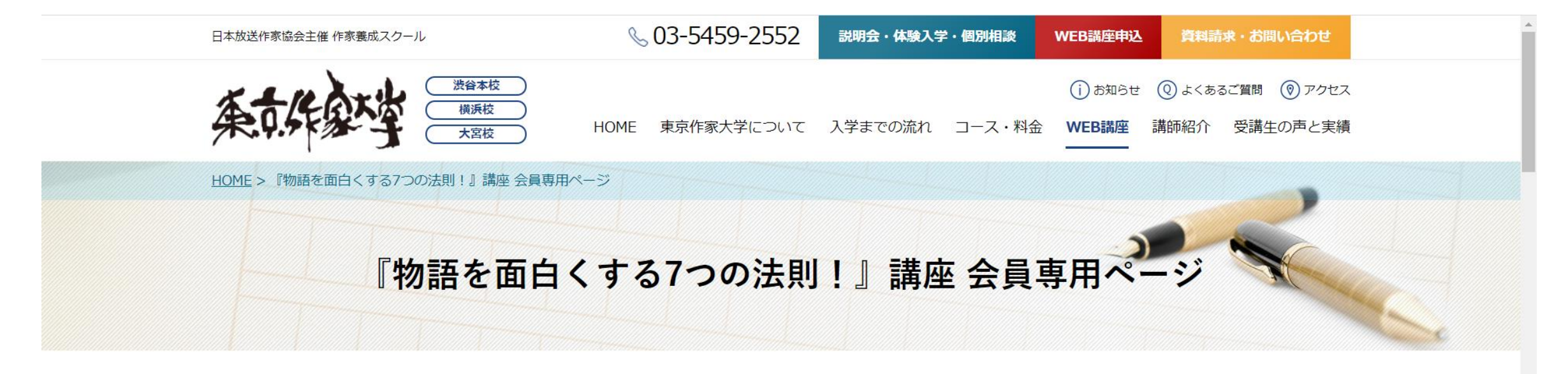

このコンテンツはパスワードで保護されています。閲覧するには以下にパスワードを入力してください。

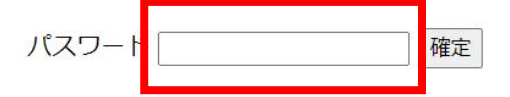

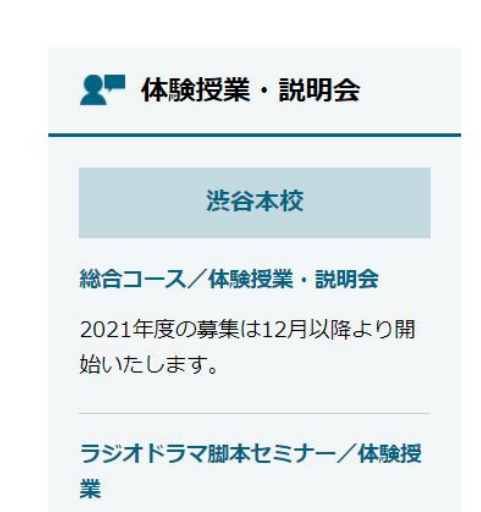

# 4. 会員専用ページに入りましたら、下へスクロールし、該当講義のタイトルを クリックし、動画をご覧ください。

• 第1回日の講義内谷を公開しました[2020/09/26]

• 講義配信表は<u>こちら</u>からダウンロードできます[2020/09/26]

事務局からの連絡事項や補足事項

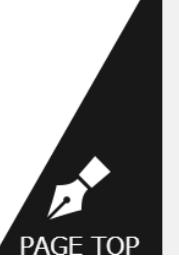

5. クリックすると下の画面が表示されます。講義配信表に右上に記載している 「講義視聴パスワード」を入力し、送信をクリックしてください。

※3.で入力した「講座会員ページ閲覧パスワード」とは異なりますので、ご注意ください。

| <b>ジェア (11) マン (11) ジェック (11) マン (11) マン (11) </b> | ▶▼ 鑑賞▼         | 動画、ユーザー、なんでも検索 | <ul><li>へ + 新しい動画</li></ul> |
|----------------------------------------------------------------------------------------------------|----------------|----------------|-----------------------------|
|                                                                                                    | この動画はプライベートです。 |                |                             |
|                                                                                                    | パスワードを入力 送信    |                |                             |
|                                                                                                    |                | J              |                             |
|                                                                                                    |                |                |                             |
|                                                                                                    |                |                |                             |
|                                                                                                    |                |                |                             |
|                                                                                                    |                |                |                             |

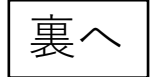

## 6. 動画のページに移動するので、再生し、講義動画をご覧ください。 (vimeoに<u>会員登録する必要はありません</u>)

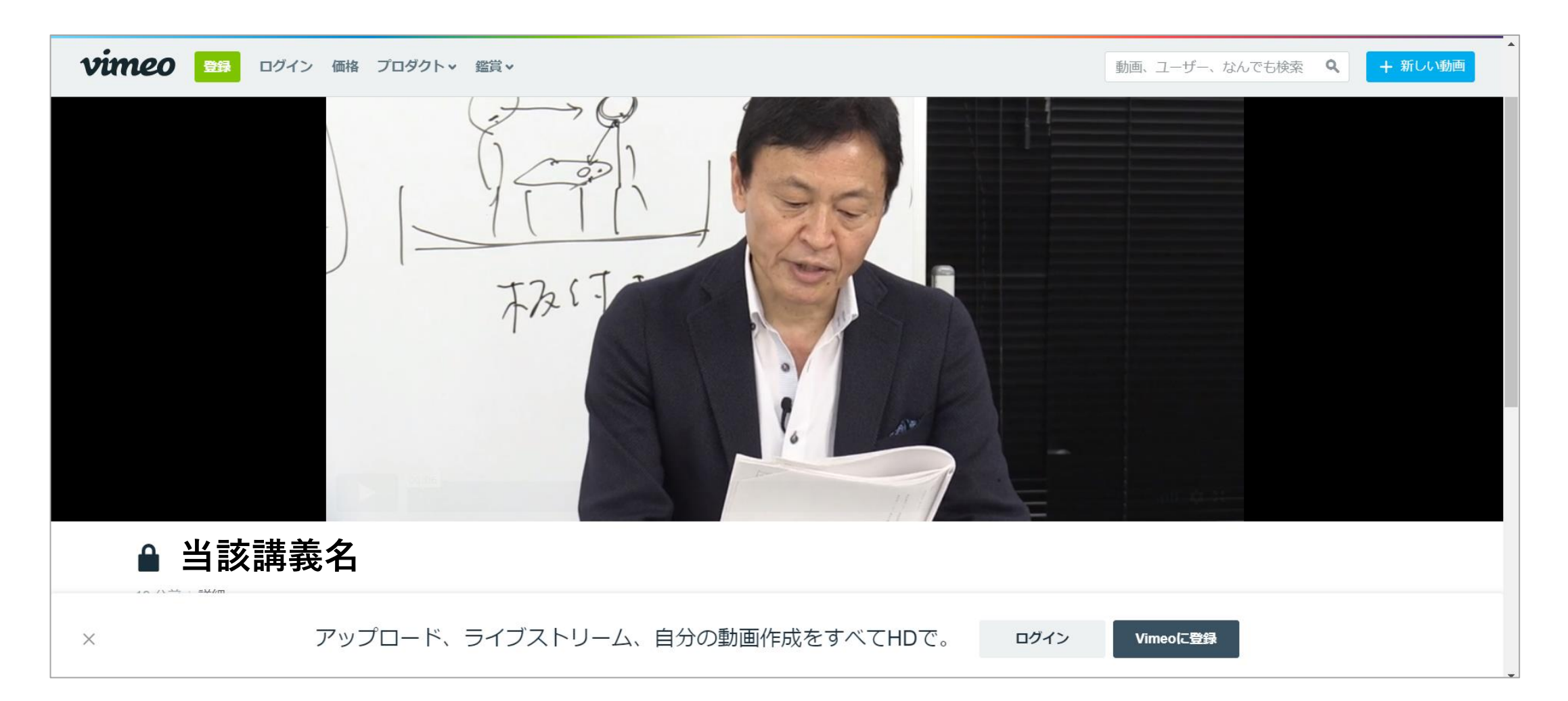

# 7. 動画と同様に、会員専用ページにて、レジュメや課題フォーマットのファイルを閲覧・ダウンロードしてください。(レジュメの閲覧の際に、動画視聴時と同じパス ワードを入力する必要があります。)

• 弗1回日の講義内谷を公開しました[2020/09/26]

• 講義配信表は<u>こちら</u>からダウンロードできます[2020/09/26]

#### 📌 北阪昌人 「物語を面白くする7つの法則!」 1/10 >

(診断!) あなたの作る物語は面白いか?

| 公開中 公開期間:1   | 0/1~10/31                 |
|--------------|---------------------------|
| ● レジュメダウンロード |                           |
| 課題           | 3行でストーリーを J <u>ダウンロード</u> |
| 課題提出用アドレス    | web@tokyo-writer.jp       |

事務局からの連絡事項や補足事項

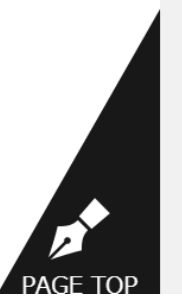